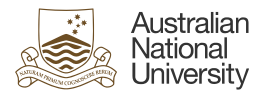

# Supervisor Change

This quick guide is to guide supervisors through the steps of requesting a change of reporting line for staff member(s) reporting to them.

The supervisor change request in HORUS can only be completed by:

- current supervisor
- current supervisor's reporting line chain

When the request is submitted, an approval workflow will be triggered, and the request will go to the selected delegate for approval. Upon approval, relevant position and job records will be updated in HRMS.

The guide is divided into two (2) sections as this request can be submitted via the following:

# <u>Section 1:</u> Submitting a request through the Team Supervisor Change Tile <u>Section 2:</u> Submitting a request through the My Team Tile

Please note, the Change of Supervisor requests cannot be completed in HORUS for the following scenarios:

- New manager
- Staff member has upcoming changes to their employment (changes related to their position)
- A supervisor change request is currently pending approval.

Please contact <u>Remunerations and Conditions</u> if you meet one of these criteria.

For technical assistance in relation to HRMS or HORUS please contact HR Systems. Email: <u>hrsystems@anu.eu.au</u> Phone: +61 2 6125 9622 Website: <u>HR Systems - Staff Services - ANU</u>

For general IT enquiries please contact the ANU Service Desk. Email: <u>servicedesk@anu.edu.au</u> Phone: +61 2 612 54321 Website: <u>Service Portal - ANU</u>

For general Human Resources advice or queries please contact the relevant team below. College of Arts & Social Sciences: <u>hr.cass@anu.edu.au</u> College of Asia & the Pacific: <u>cap.hradvisory@anu.edu.au</u> College of Business & Economics: <u>hr.cbe@anu.edu.au</u> College of Engineering, Computing and Cybernetics: <u>hradvisory.cecc@anu.edu.au</u> College of Health and Medicine: <u>hr.chm@anu.edu.au</u> College of Science: <u>hr.cos@anu.edu.au</u> HR Business Partners – P&C (Central Portfolios): <u>hrbp.pc@anu.edu.au</u> Remunerations & Conditions (Pay Roll): <u>employment.services@anu.edu.au</u>

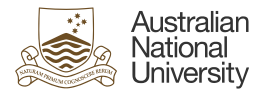

#### Section 1: Submitting a request through the Team Supervisor Change tile Step 1 - Navigation 0 0 Manager Self Service ~ 1 of 2 > My Team 1 Login to HORUS and select AGA BAGA 22 the Team Supervisor Change tile from the Manager Self Service and De menu. 1.2 • 223 Step 2 - Select the team Team Supervisor Change member/s ob Details for Group Supervisor Change Supervisor Change > Find Team Me 1 Select the check box next 9 rows to the team member's name Job Title Receitment Type Employee Status Active Position 00021437 Select Continue 2 Status Active Position 00038030 Type Employee Note: Position 00016526 Status Active Type Employee a) An employee with an existing pending transaction in the system cannot be selected. b) In case position has multiple incumbents, team members belonging to the same position will be auto selected.

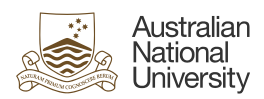

| Step 3a – Answer Yes to the<br>questionnaire                                                                                           | ← I ⊙ ▽<br>Team Supervisor Change                                                      | -                                               | -                                                                                       | Q. Search                                                                                                    | di in Menu              |                                  |                         |                        |                                                                           |                | 0.4 : 0           |
|----------------------------------------------------------------------------------------------------|----------------------------------------------------------------------------------------|-------------------------------------------------|-----------------------------------------------------------------------------------------|----------------------------------------------------------------------------------------------------|-------------------------|----------------------------------|-------------------------|------------------------|---------------------------------------------------------------------------|----------------|-------------------|
| 1 Make sure the toggle is set to <b>Yes</b> .                                                                                          | Supervisor Change                                                                      | Questionnaire                                   | Are you changing                                                                        | the employee's Supervisor                                                                                                    | n                       |                                  |                         |                        | 0                                                                         | Yes            | 2 Next >          |
| 2 Select <b>Next</b>                                                                                                    |                                                                                        | Selected Employed Name / Title ANU Officer S    | (Administration)                                                                        | Business Unit<br>Australian Nationa                                                                                                    | al University           |                                  | Departe                 | ent / Location         | •                                                                         | Supervisor     | 1 row             |
| Note:                                                                                                    |                                                                                        |                                                 |                                                                                         |                                                                                                    |                         |                                  |                         |                        |                                                                           |                |                   |
| a) This page will list down all<br>the team member/s that have<br>been selected for the reporting<br>line change                       |                                                                                        |                                                 |                                                                                         |                                                                                                    |                         |                                  |                         |                        |                                                                           |                |                   |
| Step 3b – Input new supervisor<br>details                                                                                              | Update Job Details for Group<br>Group Update<br>1 Employees                            |                                                 |                                                                                         | )<br>Job De                                                                                                    | )                       |                                  | R                       | 2<br>eview & Submit    |                                                                           | Patron Cor     | 4 :<br>4          |
| 1 Check/Update the<br>transaction date*                                                                                                | Work and Job Information<br>"Transaction D<br>Reports<br>Manager N                     | ate 05/11/2024<br>New Information<br>To         | a 2                                                                                     |                                                                                                    | c                       | Current Informa                  | tion                    |                        |                                                                           | Penantis dos   |                   |
| 2 Enter details of the <b>new</b> supervisor                                                                                           | Selected Employees     Composition     Required First     Select Delegate for Approval |                                                 | Delegate Approver                                                                       | ~ 3                                                                                                    |                         |                                  |                         |                        |                                                                           |                |                   |
| 3 Select Delegate for<br>approval                                                                                                    |                                                                                        |                                                 |                                                                                         |                                                                                                    |                         |                                  |                         |                        |                                                                           |                |                   |
| 4 Select <b>Next</b>                                                                                                    | X Ext                                                                                  | Cancel<br>Search for: Reports 1<br>Search Crite | ro<br>ria<br>Position                                                                   | Number                                                                                                    | L                       | ookup                            |                         |                        | Show Oper                                                                 | ators          | ÷                 |
| Notes:                                                                                                    | Update Job Details for Group                                                           |                                                 | Nanage<br>(Manage<br>(Manage<br>(Manage<br>(Manage)<br>(Manage)<br>(Manage)<br>(Manage) | cription<br>ggins with)<br>ggins with)<br>ggins with)<br>artment<br>ggins with)                                                                                                    | ٩                       | -                                |                         |                        |                                                                           |                |                   |
| a) <i>Transaction date</i> * is the date<br>on which the team member will<br>start reporting to the new                                | Work and Job Information<br>"Transaction D<br>Report<br>Manager No                     | ate [i<br>]<br>To [<br>                         | Positio<br>Busin<br>(R<br>k<br>Reports To Position<br>(N                                | n Status  ess Unit ess Unit both ess Unit both ess Unit bo | Q<br>Q<br>Clear         |                                  |                         |                        |                                                                           | Makerin to Gue | demoarre   Next > |
| supervisor. This date can be in                                                                                                    | Selected Employees     Charges Made     Request Red     Select Delegate for Approval   | Position<br>Number                              | 11 Description 11                                                                       | Manager Name 14                                                                                                    | Department 1            | ti Position<br>Status            | †↓ Business<br>Unit     | Only t<br>1 Job 1 Code | he first 100 results can be displ<br>100<br>Reports To Position<br>Number | rows           |                   |
| start date of the current pay                                                                                                    |                                                                                        | 00000145                                        | Professor<br>Manager, Recruitment &<br>Alumni                                           | 10.00                                                                                                    | 53200<br>53560          | Approved<br>Approved             | ANUID                   | AE1<br>GSM1AD          | 00031304                                                                  |                |                   |
| period.                                                                                                    |                                                                                        | 00000165                                        | Associate Professor<br>Senior Lecturer (Level C)                                        | -                                                                                                    | 53803<br>62010          | Approved<br>Approved             | ANUID                   | ADSF<br>ACSLEC         | 00015812<br>00026246                                                      | -              |                   |
| b) The <i>Reports To</i> field for the new supervisor accepts                                                                          |                                                                                        | 00000238<br>00000267<br>00000274                | Associate Professor<br>Laboratory Operations<br>Manager<br>Professor                    | landa<br>Internet                                                                                                    | 43100<br>47520<br>53802 | Approved<br>Approved<br>Approved | ANUID<br>ANUID<br>ANUID | ADSF<br>GSM1EN<br>AE1  | 00022747<br>00013757<br>00017674                                          |                |                   |
| not known, the lookup tool can<br>be used to search using the<br>manager's name and position<br>number, among other search<br>options. |                                                                                        |                                                 |                                                                                         |                                                                                                    |                         |                                  |                         |                        |                                                                           |                |                   |
|                                                                                                    |                                                                                        |                                                 |                                                                                         |                                                                                                    |                         |                                  |                         |                        |                                                                           |                |                   |

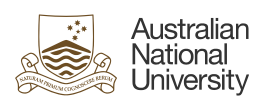

| <ul> <li>Step 4 - Review and Submit</li> <li>1 Review the request details.</li> <li>2 Enter Comments<br/>(recommended)</li> <li>3 Attach any supporting<br/>documents (not mandatory)</li> <li>4 Submit for approval</li> </ul>                                                                                                    | Construction                                                                                                    | Image: state in the state in the state i | Riter to Generationals Control Control |
|----------------------------------------------------------------------------------------------------|----------------------------------------------------------------------------------------------------|----------------------------------------------------------------------------------------------------|----------------------------------------------------------------------------------------------------|
| Note:<br>a) Following the request<br>submission, the system will<br>generate and send an email<br>notification to the selected<br>delegate for approval.<br>b) If the request is approved,<br>the new supervisor and the<br>staff member(s) will receive an<br>email notification. If denied,<br>you will receive an email<br>notification. | ← ©<br>Update Job Details for Group<br>✓ Tour transactor<br>✓ Selected Employees<br>Mod Test 5 (Admendation)<br>Autotalen Retoried University | Prequest for (1) Employees has been successfully submitted for approval.  Perpartment / Location Recuritment Brace Partnering Charcely Billig 10A                                                                                                    | L : O                                                                                                    |

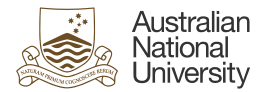

## Section 2:

### Submitting a request through the My Team tile

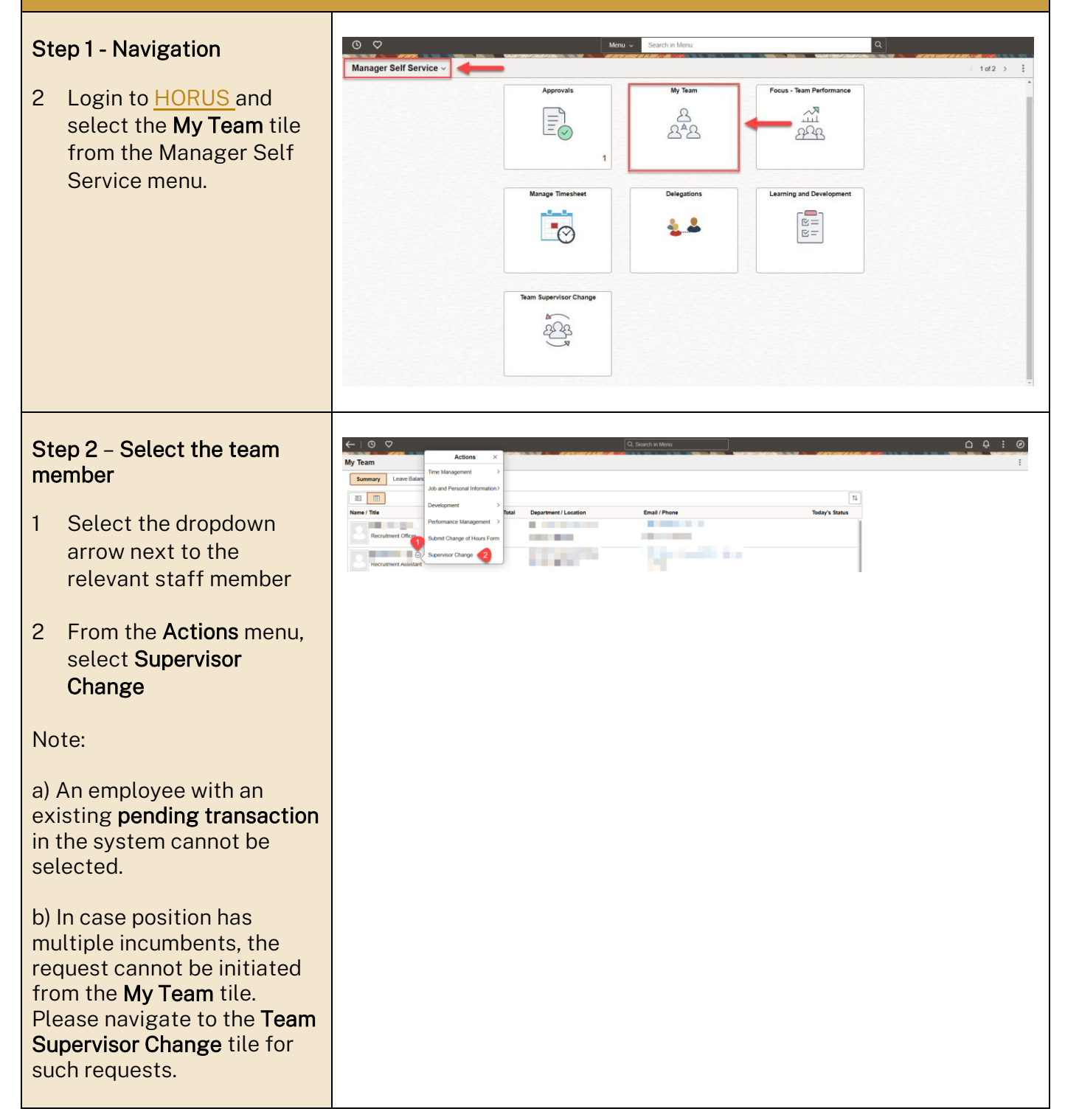

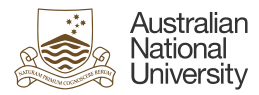

#### Step 3 - Input Details

- 1 Check/Update the transaction date\*
- 2 Enter details of the **new** supervisor
- 3 Select Delegate for approval
- 4 Select Next

Notes:

a) *Transaction date*\* is the date on which the team member will start reporting to the new supervisor. This date can be in the past but not before start date of the current pay period.

b) The *Reports To* field for the new supervisor accepts position titles only. If that is not known, the lookup tool can be used to search using manager's name and position number, among other search options.

c) The *Reports To* field will be auto populated with the current supervisor's details on this page. Request cannot be submitted without selecting a new supervisor.

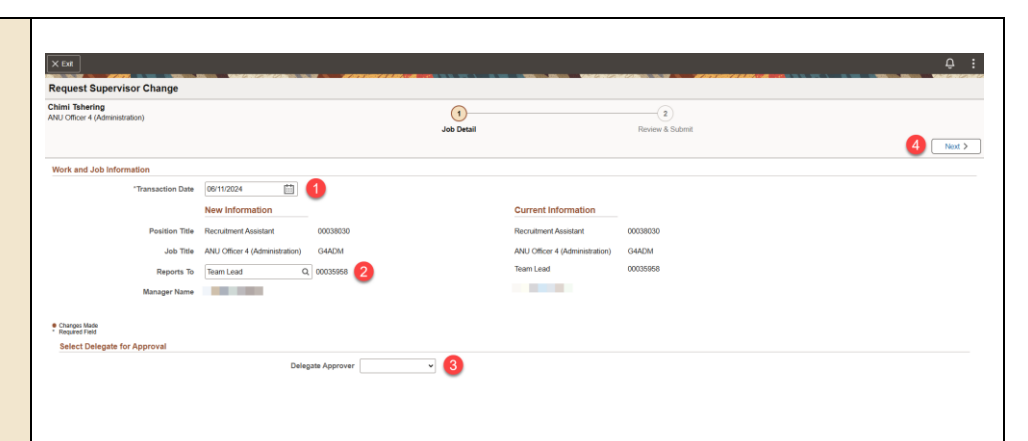

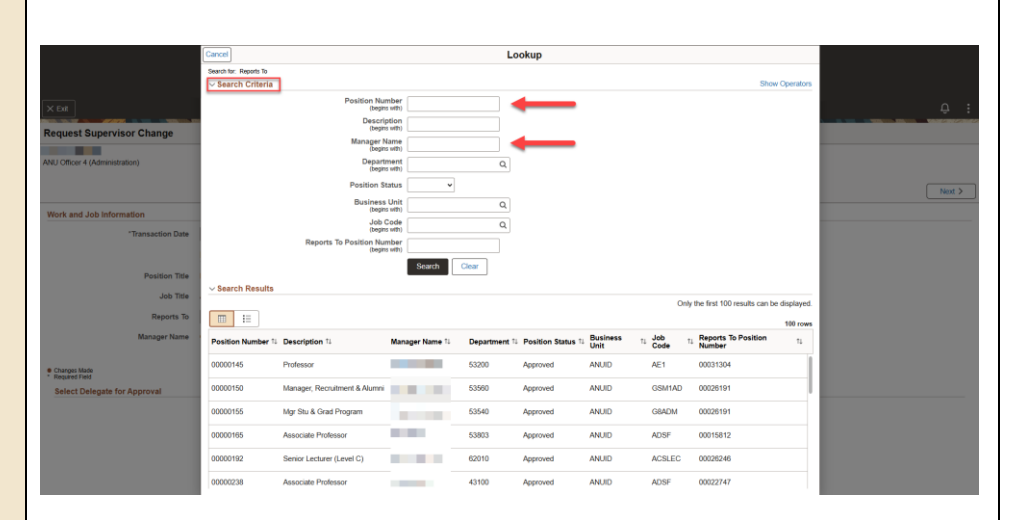

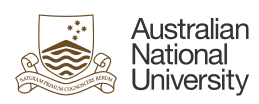

| Step                                                                                                    | 94 – Review and Submit                                                                                                    | Хря<br>Request Supervisor Change                                                                                                    |                                                          |                                                           | Q :           |
|----------------------------------------------------------------------------------------------------|----------------------------------------------------------------------------------------------------|----------------------------------------------------------------------------------------------------|----------------------------------------------------------|-----------------------------------------------------------|---------------|
| 1 F<br>c                                                                                                    | Review the request<br>letails.                                                                                                    | ANJ Officer 4 (Aministration)<br>Review and Submit<br>Transaction Date 00110024<br>New Information                                                                                                    | (t)                                                      | Review & Submit formation                                 | ( Province)   |
| 2 E<br>(i                                                                                                    | Enter <b>Comments</b><br>recommended)                                                                                                    | Postion Title Recruitment Assistant 000<br>Job Title ANU Offorr 4 (Administration) 64<br>Reports Tob Library bar Services Coordina 000<br>Manager Namee                                                       | 18030 Recruitment.<br>DM ANU Officer<br>190418 Team Lead | Assistant 00038030<br>4 (Administration) G4ADM<br>0003968 |               |
| 35                                                                                                    | Submit for approval                                                                                                    | Charger Visite     Select Delegate for Approval     Delegate Ac                                                                                                    | prover                                                   |                                                           | <sup>10</sup> |
| Note                                                                                                    | ):                                                                                                    | ←   0                                                                                                    | Q. Search in Menu                                        |                                                           | <u>0 : 0</u>  |
| <ul> <li>a) Fc</li> <li>subr</li> <li>gene</li> <li>notif</li> <li>dele</li> <li>b) If</li> <li>the r</li> <li>staff</li> <li>an ei</li> <li>deni</li> <li>ema</li> </ul> | ollowing the request<br>nission, the system will<br>erate and send an email<br>fication to the selected<br>gate for approval.<br>the request is approved,<br>new supervisor and the<br>f member(s) will receive<br>mail notification. If<br>ed, you will receive an<br>il notification. | Request Supervisor Change  Reporting Chg Approval Chain  Reporting Chg Approval Chain  reporting Chg Approval Chain  reporting Chg Approval Chain  reporting Chg Approval Chain  reporting Chg Approval Chain | Voor transaction request for the last been s             | uccessfully submitted for approval.                       |               |